だて子育てアプリ こんなときどうする? ●アプリをインストール済みで、児童クラブを追加したい。

「menu」をクリック → メニュー画面「ユーザー設定」 →「通園施設を追加」をクリック

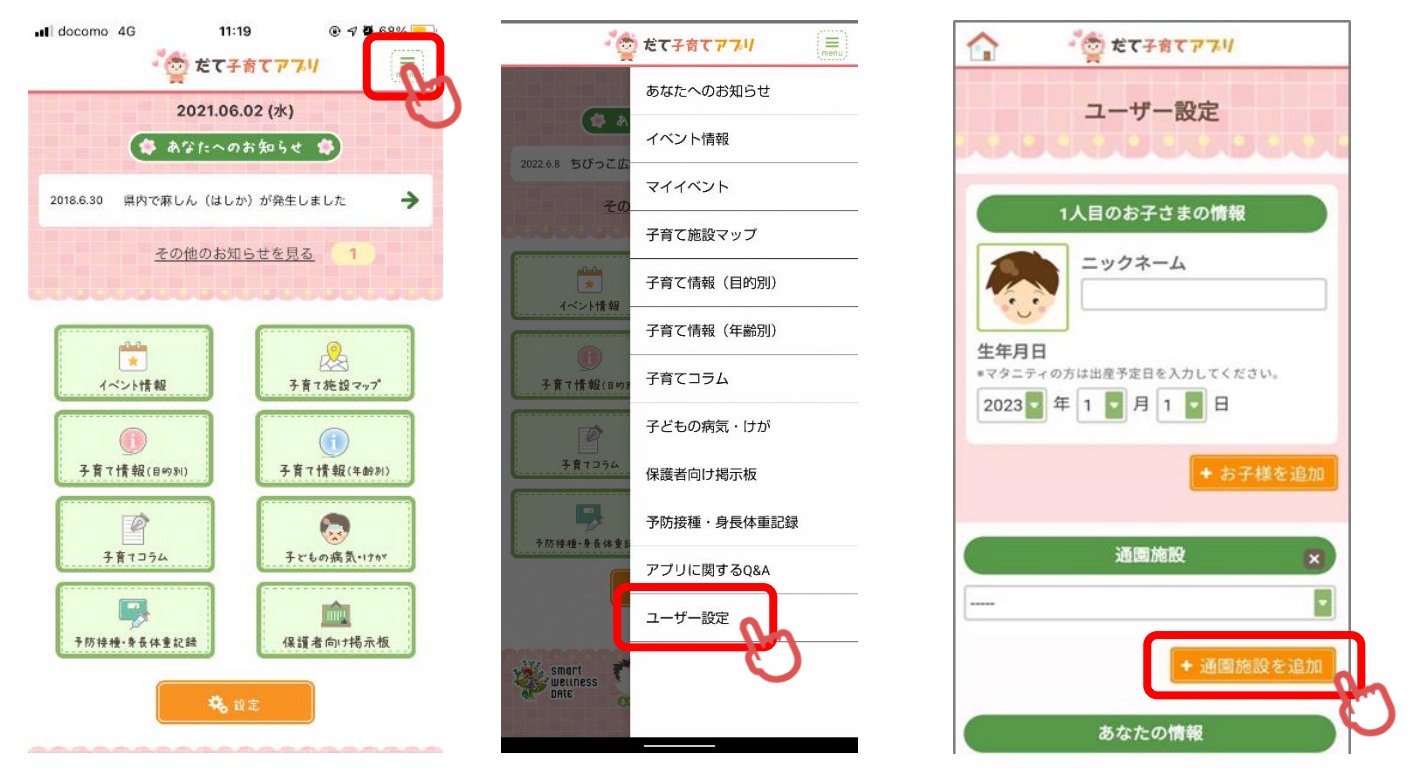

●「PUSH通知」が届かない。

→スマートフォンの設定で「通知オフ」になっているかもしれません。「子育てアプリの設定 画面」もしくは「スマートフォンの設定画面」をご確認ください。

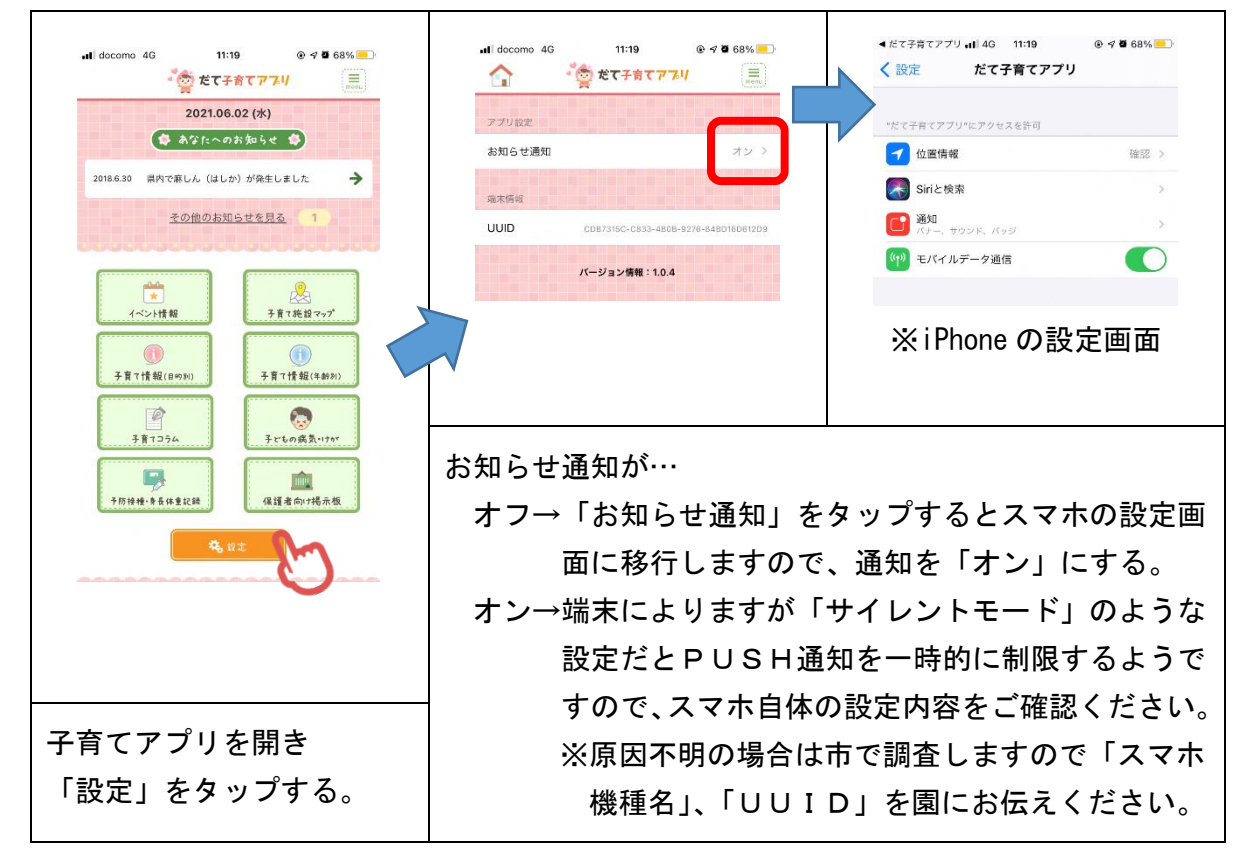

●「PUSH通知」に気がつかなかった。

→スマートフォンの設定にもよりますが、子育てアプリにバッジがついていたり、通知センタ
ーに通知が残っていたりする場合があります。

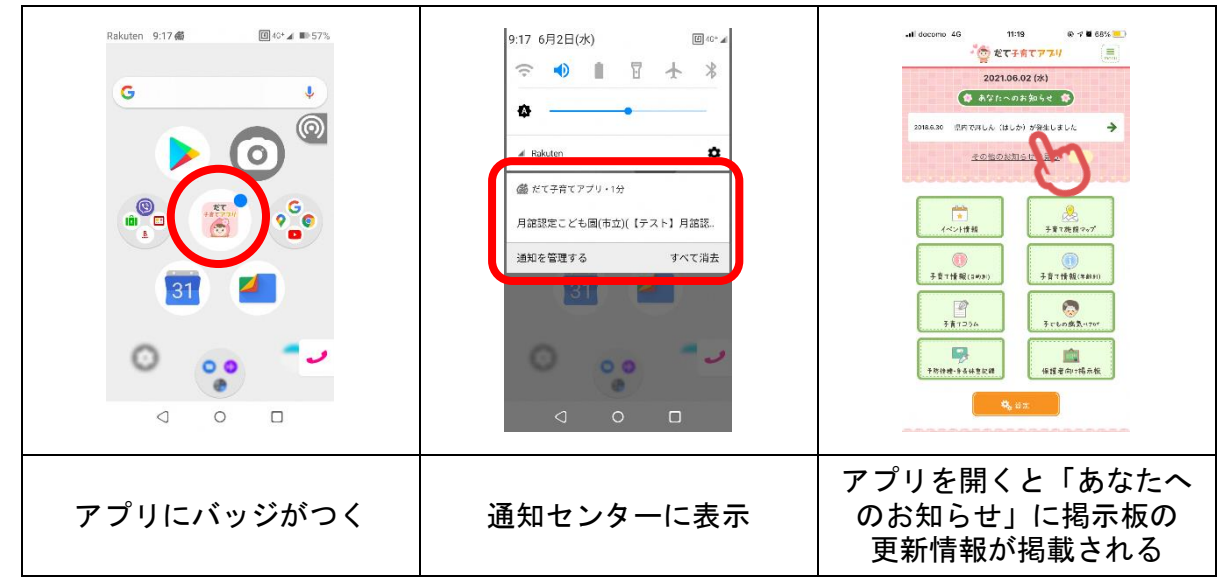